## MIGRATION DE VOTRE COMPTE VERS MOBI33 EN VERSION 2.6

Si vous aviez un compte Mobi33 ou ReID by Mobi33, déjà activé dans une version 2.5 ou antérieure, lors de la première connexion en version 2.6, Mobi33 vous invitera à changer votre mot de passe avec confirmation via un email.

## **1 PREMIÈRE CONNEXION**

Dans la version 2.6, après avoir introduit votre mot passe, Mobi33 vous affiche le message suivant : « Pour des raisons de sécurité, votre mot de passe doit être changé ».

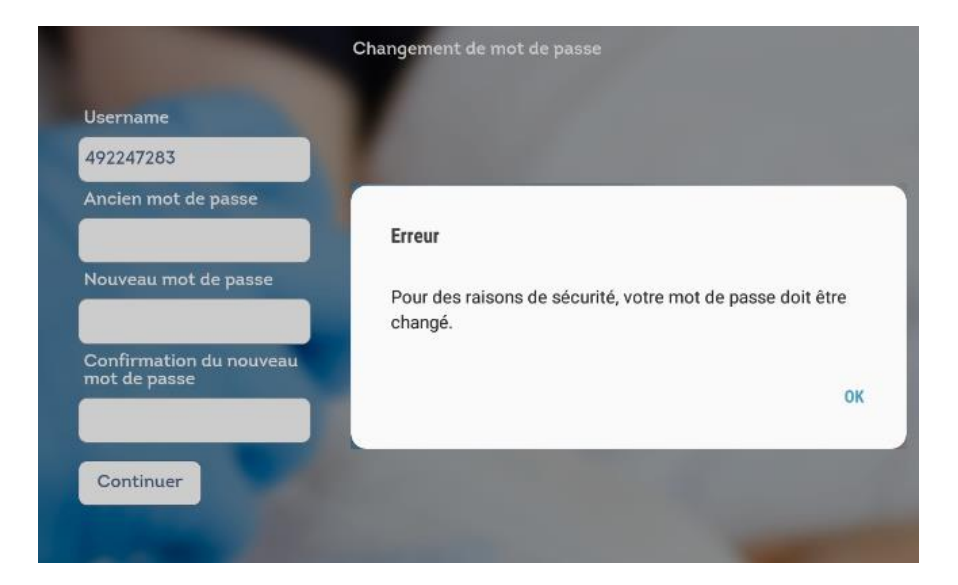

Veuillez donc ressaisir votre mot de passe actuel ainsi qu'introduire un nouveau mot de passe qui doit être composé **uniquement de 6 chiffres**.

<u>Remarque :</u> si vous avez un autre appareil mobile qui possède une version de Mobi33 inférieure à la version 2.6, vous devez, sur cet appareil, introduire votre ancien mot de passe.

## 2 EMAIL

Un email sera envoyé à l'adresse email de cet utilisateur pour l'informer de la modification du mot de passe.

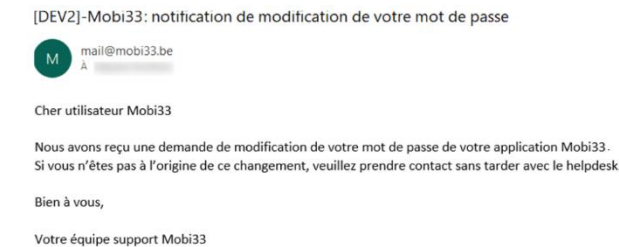